| 文書番号 | $9\ 3\ 0-0\ 0-4\ 8-0\ 0-0\ 4$ |
|------|-------------------------------|
| 改訂番号 | 4                             |
| 制定日  | 2014/03/06                    |
| 改定日  | 2022/07/19                    |

## AXシリーズ USBドライバ AX USB Drivers インストールマニュアル

(株) フェニックス

## 【目次】

| ■はじめに                                  | 4   |
|----------------------------------------|-----|
| ■ USBドライバインストール手順(Windows 8/8.1/10/11) | . 5 |
| 【USBドライバのインストール】                       | 5   |
| 【シリアルポートドライバのインストール】                   | 9   |

| 標題       | 改                   | 訂履歴          |                                                                                |                            |                              |
|----------|---------------------|--------------|--------------------------------------------------------------------------------|----------------------------|------------------------------|
|          | 改訂履歴                |              |                                                                                |                            |                              |
| 改正<br>版数 | 頁                   | 制定・改訂<br>年月日 | 改訂内容                                                                           | 審査・承認                      | 作成                           |
| 1        | 全                   | 2014. 03. 06 | 文書番号変更<br>旧文書番号:342Q20+A020                                                    | 開発部<br>2014/03/06<br>京田    | 品質管理<br>14/03/06<br>武藤       |
| 2        | P. 13<br>~<br>P. 21 | 2015/3/10    | ・Windows7 でのセットアップ手順訂正、シリア<br>ルポートドライバインストールの説明追加<br>・Windows8 でのセットアップ手順の説明追加 | 開発部<br>2015/03/10<br>京田    | 開発部<br>2015/03/10<br>佐藤誠一    |
| 3        | P. 15               | 2016/4/12    | ・Windows8.1/10 でのセットアップ手順の説明<br>追加                                             | システム開発<br>2016/04/12<br>京田 | ジステム開発<br>2016/04/12<br>佐藤誠一 |
| 4        | 全                   | 2022/7/19    | ・WindowsXp/7のセットアップ手順削除<br>・Windows11のセットアップ手順追加<br>・画面イメージ削除                  | 開発部<br>(22.07.19)<br>遠藤    | 開発部<br>2022/07/19<br>相田      |
|          |                     |              |                                                                                |                            |                              |
|          |                     |              |                                                                                |                            |                              |

本書は、フェニックスシートリーダ(AXシリーズ)のUSBインターフェース用ドライバを パソコンにインストールする方法について記載しています。

◆インストール前の準備

USBドライバのインストール前に次のものが揃っているかの確認をしてください。

- → AX USB Drivers Disk
- → シートリーダ本体
- → ACケーブル
- → USBケーブル

※以下に表示されているサンプル画面は、Windows 11のものです。 他のOSでは、画面が異なります。

## 【USBドライバのインストール】

- (1) シートリーダとパソコンをUSBケーブルで接続します。
- (2) デバイスマネージャー画面を開きます。

1. [スタート] ボタンを右クリックし、表示されたメニューにある [デバイス マネージャー] をク リックします。「デバイス マネージャー」画面が表示されます。

| 電源オブション         イベント ビューアー         システム         デバイス マネージャー         ネットワーク接続         ディスクの管理         コンピューターの管理         Windows ターミナル         Windows ターミナル (管理者)         タスク マネージャー         設定         エクスプローラー         検索         ファイル名を指定して実行         シャットダウンまたはサインアウト >         デスクトップ | マプリン機能              |   |
|----------------------------------------------------------------------------------------------------|---------------------|---|
| 電源 $\pi J = 2$<br>イベント ビューアー<br>システム<br>デバイス マネージャー<br>ネットワーク接続<br>ディスクの管理<br>コンピューターの管理<br>Windows ターミナル<br>Windows ターミナル<br>Windows ターミナル<br>グスク マネージャー<br>設定<br>エクスプローラー<br>検索<br>ファイル名を指定して実行<br>シャットダウンまたはサインアウト ><br>デスクトップ                                                          |                     |   |
| イベント ビューアー         システム         デパイス マネージャー         ネットワーク接続         ディスクの管理         コンピューターの管理         Windows ターミナル         Windows ターミナル (管理者)         タスク マネージャー         設定         エクスプローラー         検索         ファイル名を指定して実行         シャットダウンまたはサインアウト >         デスクトップ                 | 電源オノンヨン             |   |
| システム         デパイスマネージャー         ネットワーク接続         ディスクの管理         コンピューターの管理         Windows ターミナル         Windows ターミナル (管理者)         タスクマネージャー         設定         エクスプローラー         検索         ファイル名を指定して実行         シャットダウンまたはサインアウト >         デスクトップ                                      | イベント ビューアー          |   |
| デバイス マネージャー<br>ネットワーク接続<br>ディスクの管理<br>コンピューターの管理<br>Windows ターミナル<br>Windows ターミナル (管理者)<br>タスク マネージャー<br>設定<br>エクスプローラー<br>検索<br>ファイル名を指定して実行<br>シャットダウンまたはサインアウト ><br>デスクトップ                                                                                                    | システム                |   |
| ネットワーク接続         ディスクの管理         コンピューターの管理         Windows ターミナル         Windows ターミナル (管理者)         タスク マネージャー         設定         エクスプローラー         検索         ファイル名を指定して実行         シャットダウンまたはサインアウト >         デスクトップ                                                                     | デバイス マネージャー         |   |
| ディスクの管理         コンピューターの管理         Windows ターミナル         Windows ターミナル (管理者)         タスク マネージャー         設定         エクスプローラー         検索         ファイル名を指定して実行         シャットダウンまたはサインアウト >         デスクトップ                                                                                      | ネットワーク接続            |   |
| <ul> <li>コンピューターの管理</li> <li>Windows ターミナル</li> <li>Windows ターミナル (管理者)</li> <li>タスク マネージャー</li> <li>設定</li> <li>エクスプローラー</li> <li>検索</li> <li>ファイル名を指定して実行</li> <li>シャットダウンまたはサインアウト &gt;</li> <li>デスクトップ</li> </ul>                                                                      | ディスクの管理             |   |
| Windows ターミナル (管理者)         ゆスク マネージャー         設定         エクスプローラー         検索         ファイル名を指定して実行         シャットダウンまたはサインアウト >         デスクトップ                                                                                                    | コンピューターの管理          |   |
| Windows ターミナル (管理者)         タスクマネージャー         設定         エクスプローラー         検索         ファイル名を指定して実行         シャットダウンまたはサインアウト >         デスクトップ                                                                                                    | Windows ターミナル       |   |
| タスクマネージャー<br>設定<br>エクスプローラー<br>検索<br>ファイル名を指定して実行<br>シャットダウンまたはサインアウト ><br>デスクトップ                                                                                                    | Windows ターミナル (管理者) |   |
| 設定<br>エクスプローラー<br>検索<br>ファイル名を指定して実行<br>シャットダウンまたはサインアウト ><br>デスクトップ                                                                                                    | タスク マネージャー          |   |
| エクスプローラー<br>検索<br>ファイル名を指定して実行<br>シャットダウンまたはサインアウト ><br>デスクトップ                                                                                                    | 設定                  |   |
| 検索<br>ファイル名を指定して実行<br>シャットダウンまたはサインアウト ><br>デスクトップ                                                                                                    | エクスプローラー            |   |
| ファイル名を指定して実行<br>シャットダウンまたはサインアウト ><br>デスクトップ                                                                                                    | 検索                  |   |
| シャットダウンまたはサインアウト ><br>デスクトップ                                                                                                    | ファイル名を指定して実行        |   |
| デスクトップ                                                                                                    | シャットダウンまたはサインアウト    |   |
|                                                                                                    | デスクトップ              |   |
|                                                                                                    |                     | 6 |

Windows 1 1

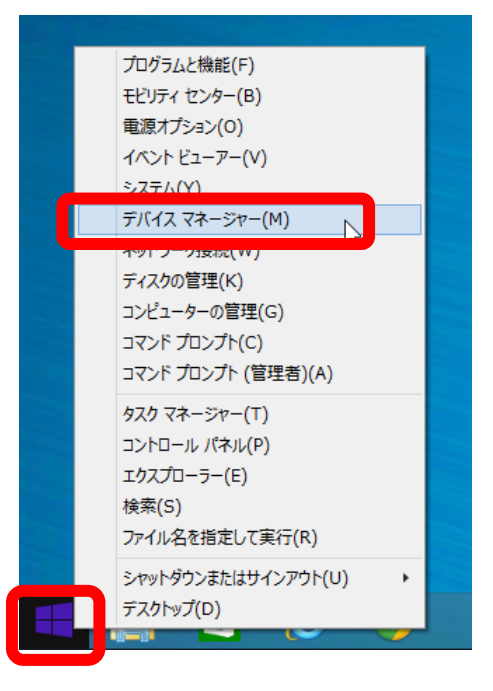

Windows  $8 \swarrow 1 \ 0$ 

(4) デバイスマネージャー画面が開くと以下のように、「AX USB High Speed Serial Converter」に エクスクラメーションマークがついているので、これを右クリックし「ドライバーソフトウェアの更 新」をクリックします。

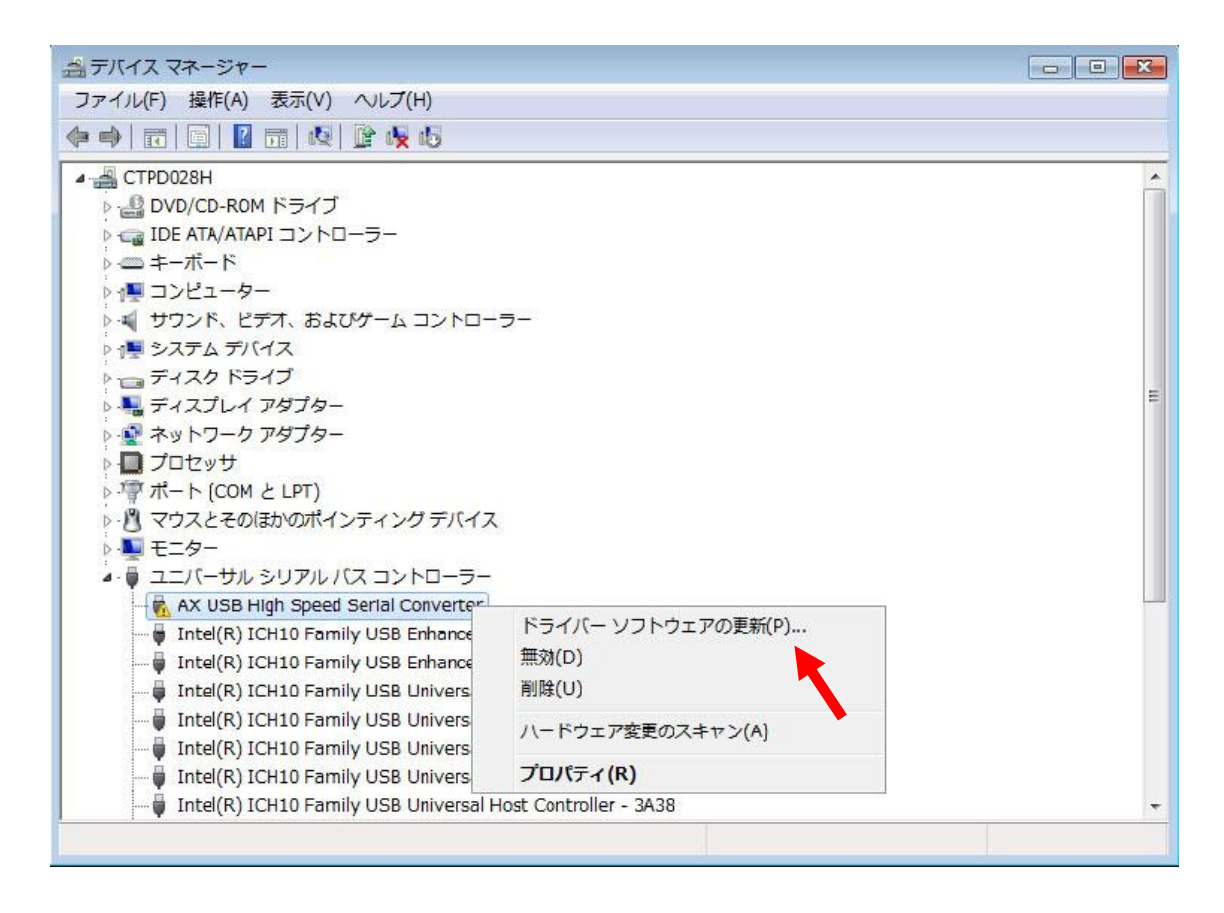

(5)「コンピューターを参照してドライバーソフトウェアを検索します」を選択します。

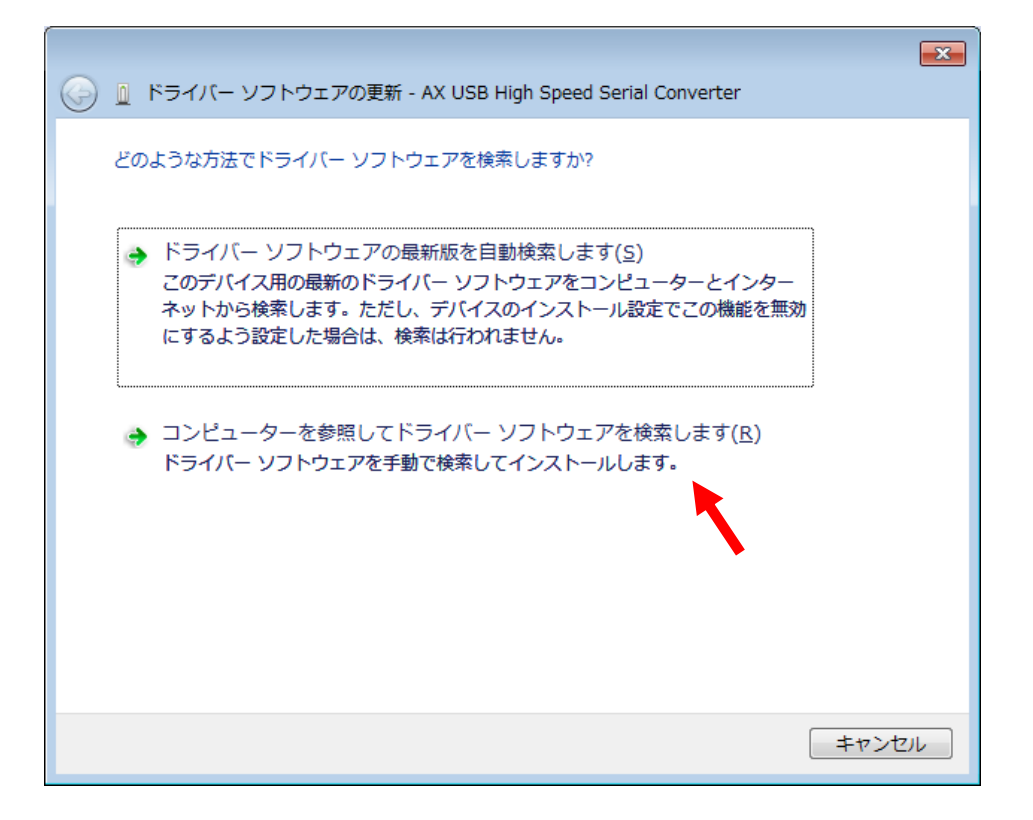

(6) ドライバのあるフォルダを指定し、「OK」をクリックします。

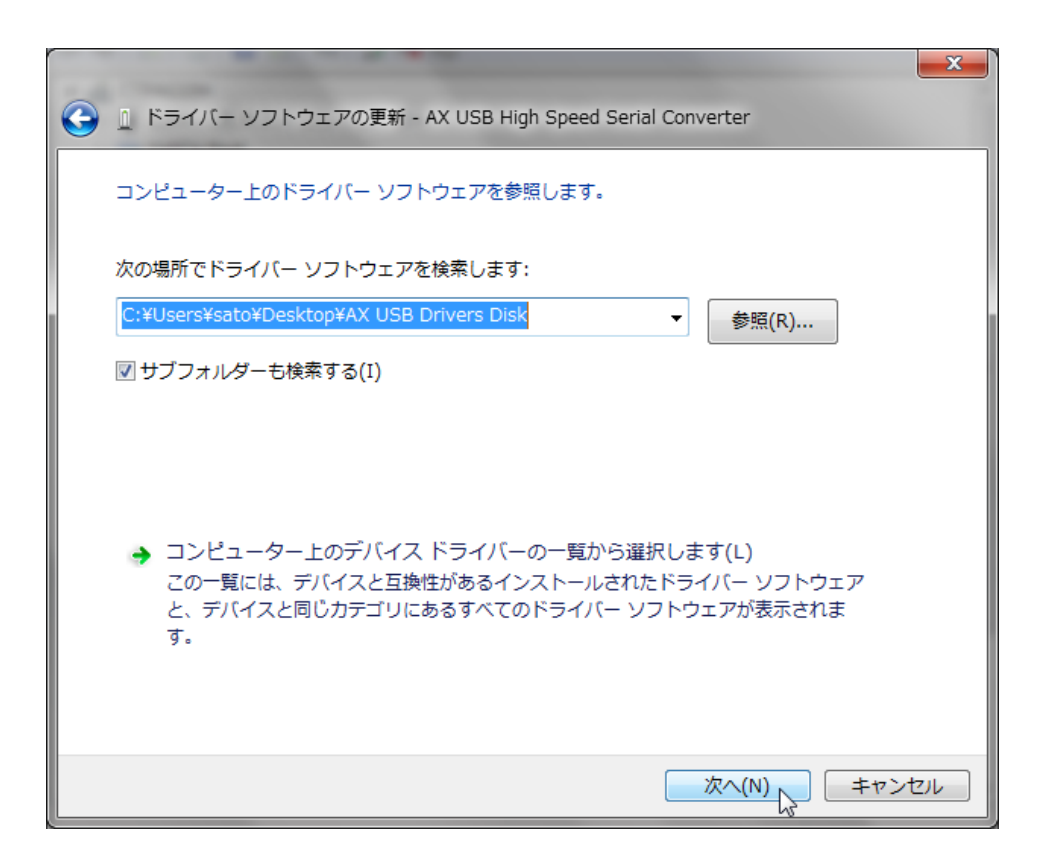

(7) 下記のメッセージが表示された場合、「インストール」をクリックします。

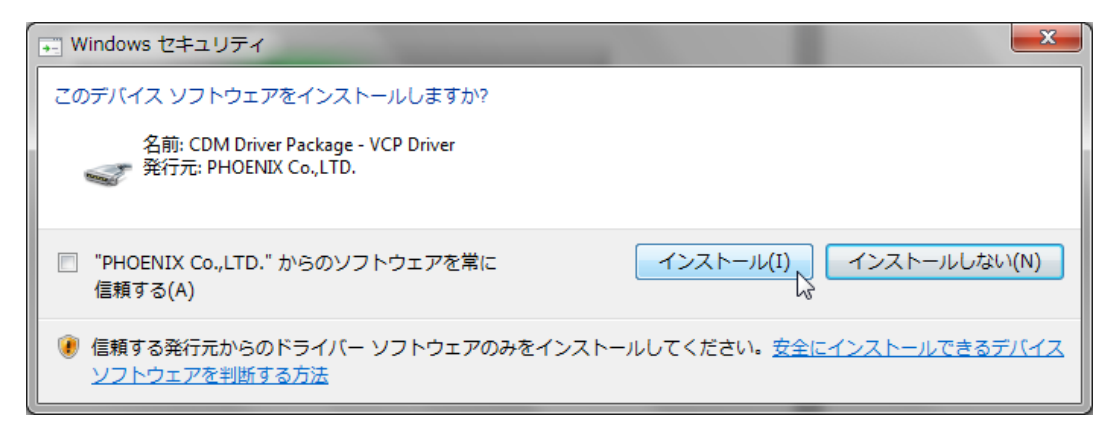

(8) ドライバのインストールが開始されます。

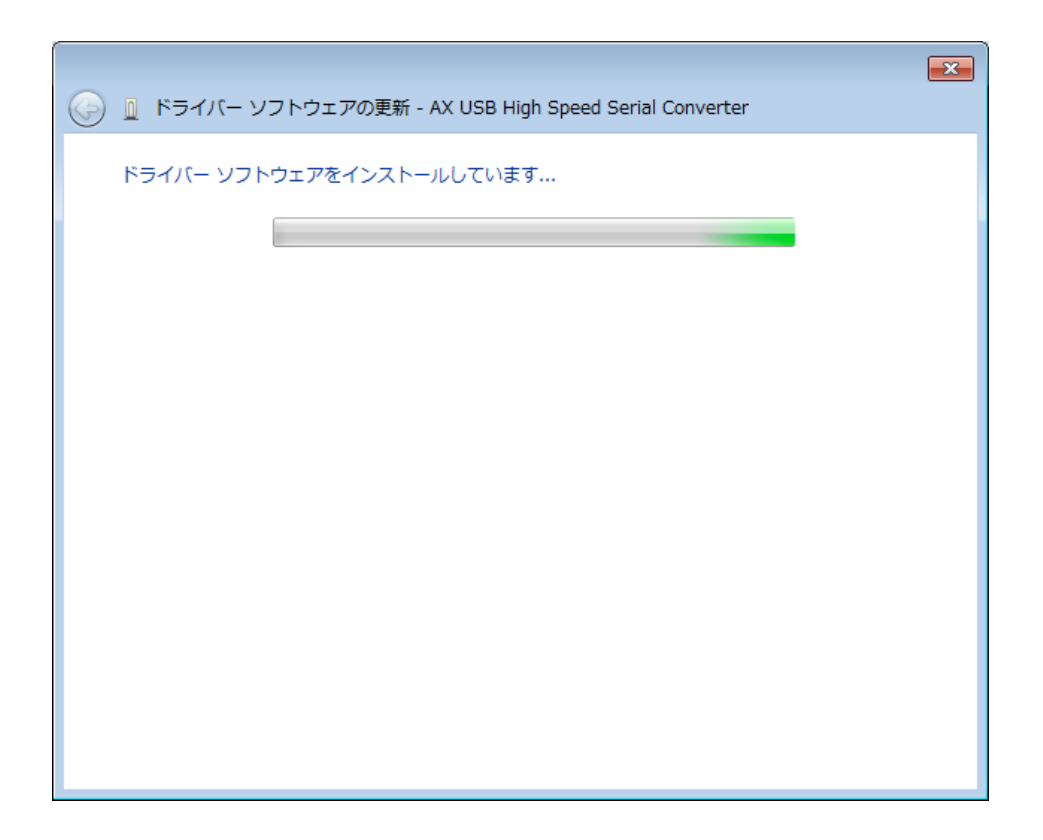

(9)以下の画面が表示されれば、ドライバのインストールは完了です。次にシリアルポートドライバのインストールを行います。

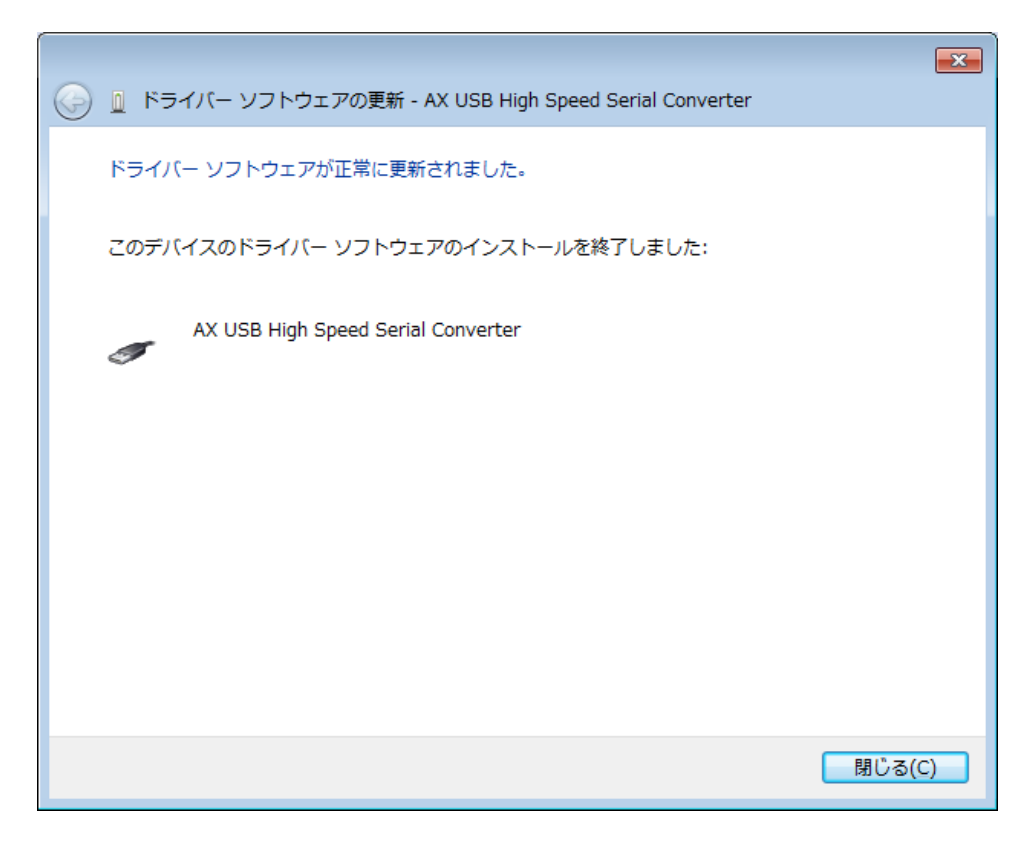

## 【シリアルポートドライバのインストール】

(10)以下のように、「USB Serial Port」にエクスクラメーションマークがついているので、これを 右クリックし、「ドライバーソフトウェアの更新」をクリックします。

| 🛃 デバイス マネージャー                       |                                                            | . 🗆 🗙  |  |  |
|-------------------------------------|------------------------------------------------------------|--------|--|--|
| ファイル(F) 操作(A) 表示(V) ヘルプ(H)          |                                                            |        |  |  |
|                                     |                                                            |        |  |  |
| ▲ - 📇 CTPA020H                      | ND-3-                                                      | Â      |  |  |
| ▷ - 🦢 FeliCa Port                   |                                                            |        |  |  |
| ) 🕞 🕞 IDE ATA/ATAPI コントロ            | ]ーラー                                                       |        |  |  |
| ▷ 🗟 イメージング デバイス                     |                                                            |        |  |  |
| ▷ キーボード                             |                                                            |        |  |  |
| ▶                                   |                                                            |        |  |  |
| ▶ ◀ サウンド、ビデオ、およ                     | びゲーム コントローラー                                               |        |  |  |
| ▶ ■ システム デバイス                       |                                                            |        |  |  |
|                                     |                                                            | E      |  |  |
|                                     | -                                                          |        |  |  |
| ▶ 聖 ネットワーク アタフター                    |                                                            |        |  |  |
|                                     | イス デバイス                                                    |        |  |  |
|                                     |                                                            |        |  |  |
| ▲: № ほかのデバイス                        |                                                            |        |  |  |
| USB Serial Port                     |                                                            |        |  |  |
| ▶ 🖺 マウスとそのほかの                       | ドライバー ソフトウェアの更新(P)                                         |        |  |  |
| ▷·· ■ モニター                          | 無効(D)                                                      |        |  |  |
| 🍐 🏺 ユニバーサル シリア                      | 削除(U)                                                      |        |  |  |
| 🖗 AX USB High S<br>🔓 Generic USB Hu | ハードウェア変更のスキャン(A)                                           |        |  |  |
| 🖨 Generic USB Hu                    | プロパティ(R)                                                   |        |  |  |
| 🕴 Intel(R) 5 Series/3               | 100 Series Chipset Family USB Enhanced Host Controller - 3 | 3B34 👻 |  |  |
| 選択したデバイスのドライバー ソフトウェアの更新ウィ          |                                                            |        |  |  |

(11)「コンピューターを参照してドライバーソフトウェアを検索します」を選択します。

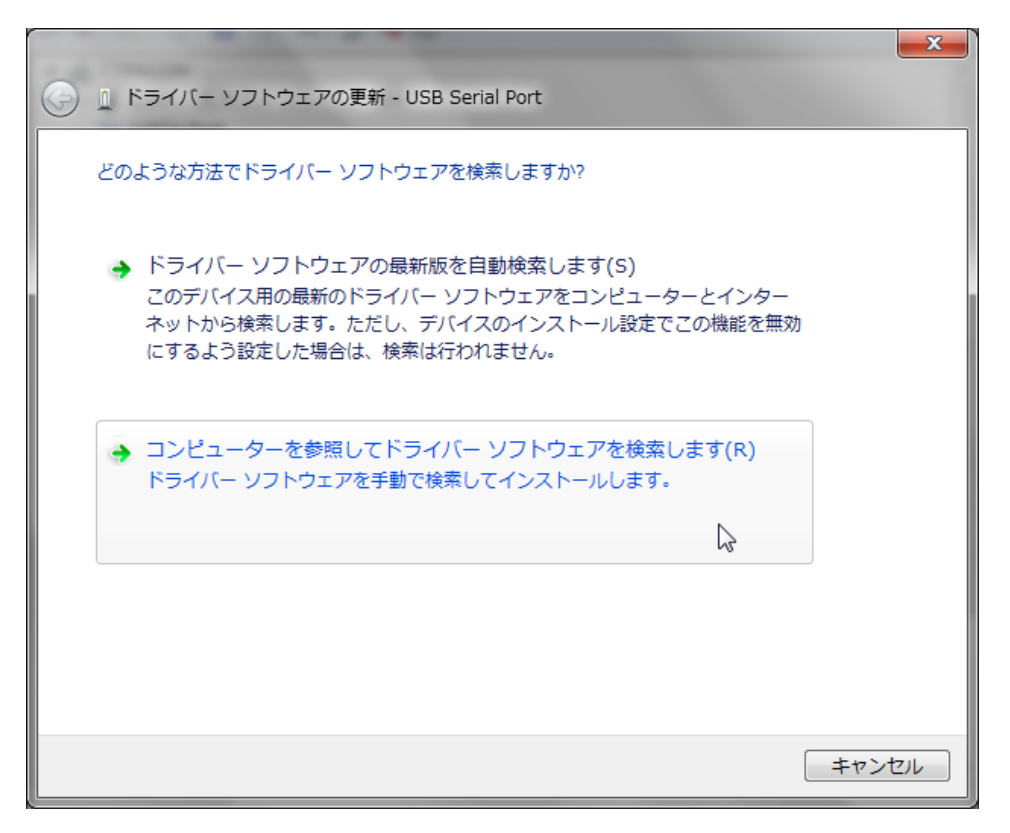

(12) ドライバのあるフォルダを指定し、「OK」をクリックします。

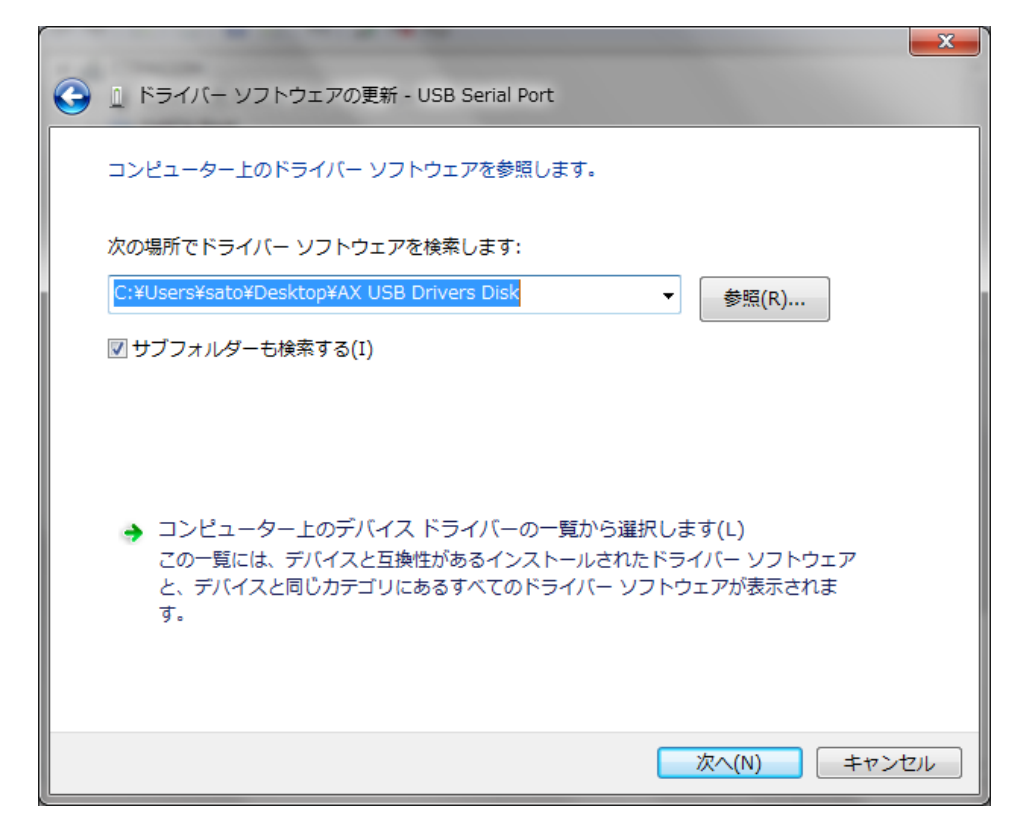

(13)「インストール」をクリックします。

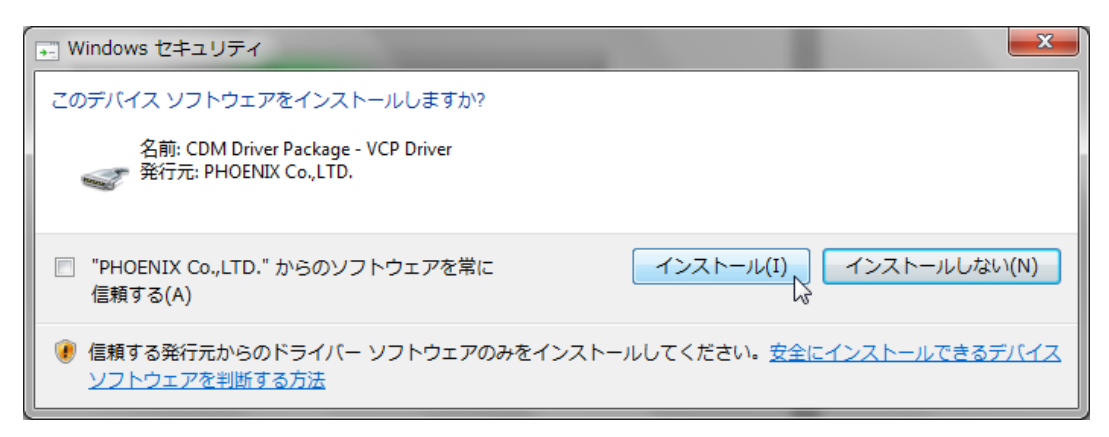

ドライバのインストールが開始されます。

| ○ □ ドライパー ソフトウェアの更新 - USB Serial Port | × |
|---------------------------------------|---|
| ドライバー ソフトウェアをインストールしています              |   |
|                                       |   |
|                                       |   |
|                                       |   |
|                                       |   |
|                                       |   |
|                                       |   |

(14)以下の画面が表示されれば、ドライバのインストールは完了です。

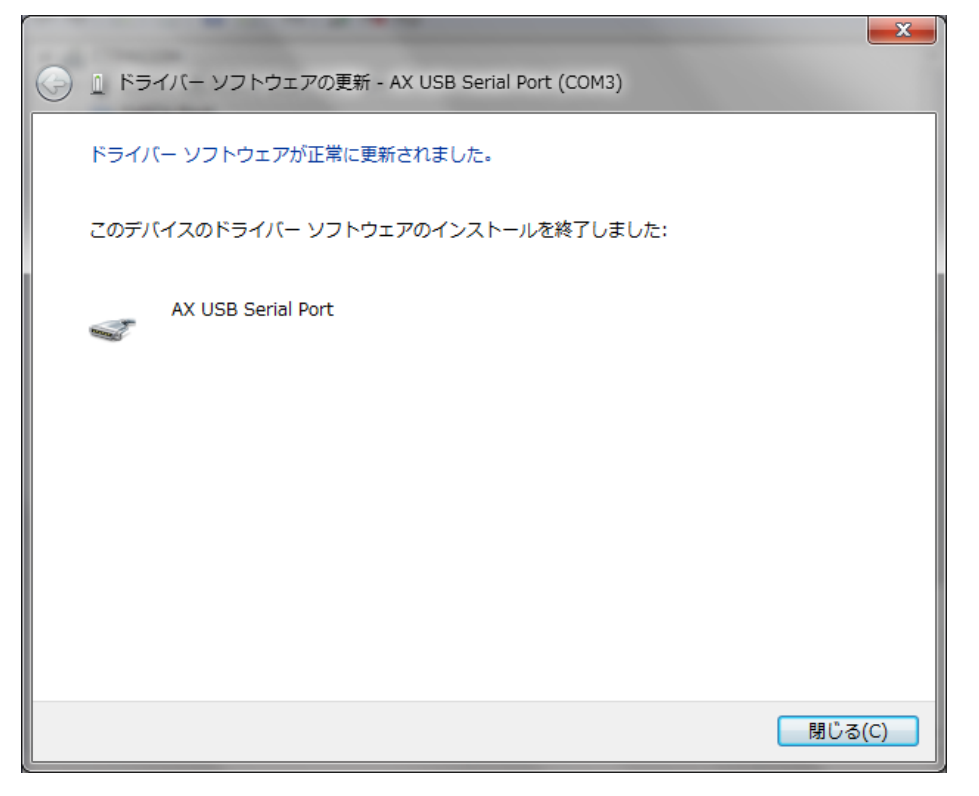

(15) Com番号は、デバイスマネージャーから確認することが可能です。

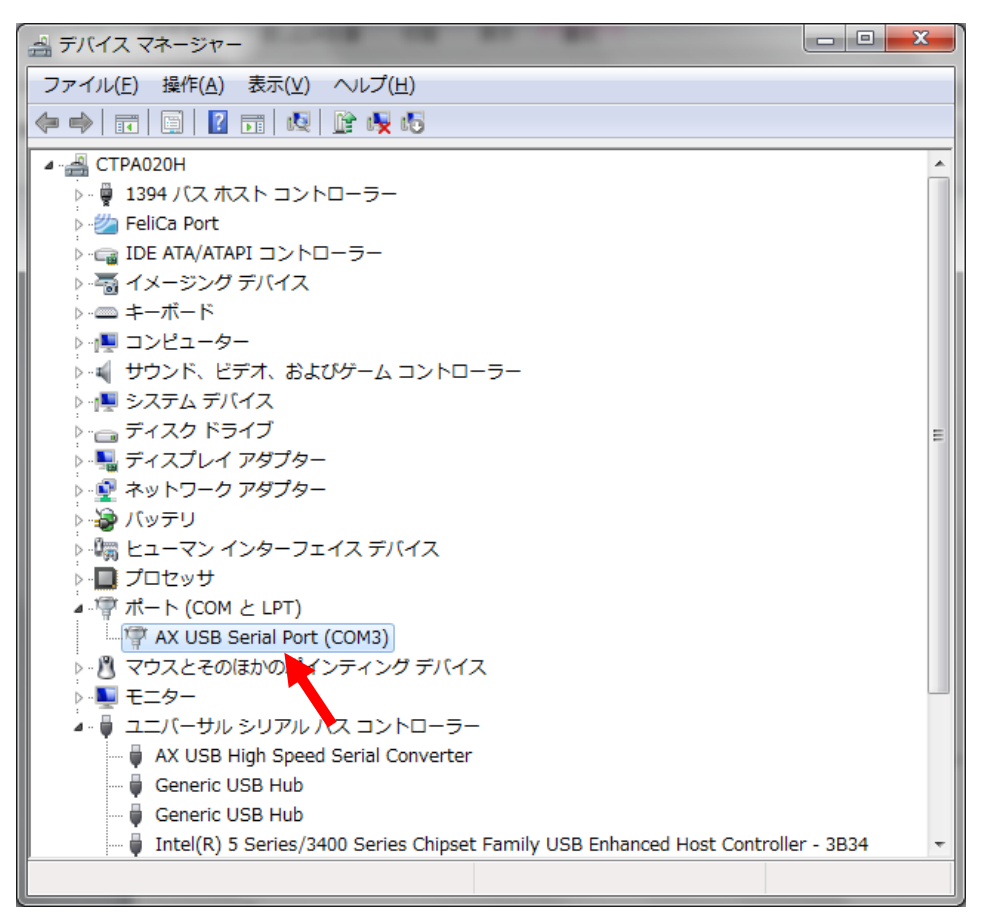